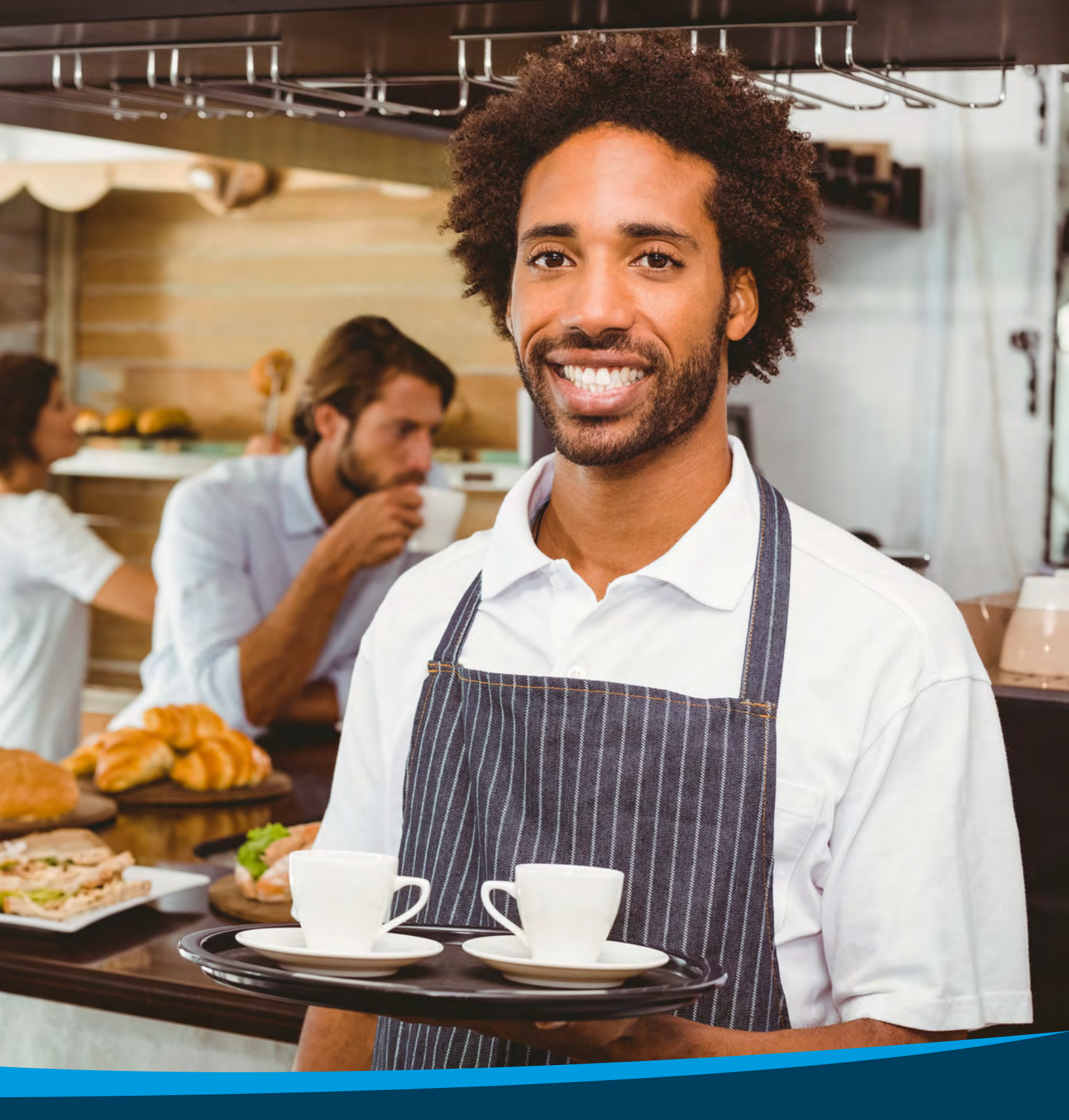

SMALL BUSINESS HEALTH OPTIONS PROGRAM (SHOP) Marketplace

Billing & Payment System User Guide for Agents & Brokers

# **Table of Contents**

| SHOP Marketplace Billing & Payment System for Agents & Brokers | 3 |
|----------------------------------------------------------------|---|
| Employer payment & billing                                     | 3 |
| Invoice history                                                | 3 |
| View adjustments                                               | 5 |
| Payment history                                                | 6 |
| Get Answers to Your Questions                                  | 6 |

## SHOP Marketplace Billing & Payment System for Agents & Brokers

If you're an authorized agent/broker helping an employer with SHOP Marketplace coverage, follow these steps to view an employer's invoice history, invoice adjustments, and payment history. **Remember, you can't make premium payments for employers.** 

### **Employer payment and billing**

- Log into your SHOP Marketplace Agent/Broker Portal account.
  Visit <u>HealthCare.gov/marketplace/small-businesses/agent</u>, and enter your Marketplace user name and password.
- Select employer.
  Choose the employer from your list of clients to access the employer's account.
  Note: You must be authorized by the employer to access their account.
- Access employer's account.
  Select Employer Payment and Billing in My account to enter the online payment system.

#### **Invoice history**

To view a history of your invoices, select **Employer Payment and Billing** in **My account**. Then select **Invoice History**.

- You'll see the invoice date, amount paid, and invoice summary for up to 15 months of payments.
- Select **Summary** to view the invoice details for a specific month. You'll see:
  - Previous balance and current monthly balance.
  - Total monthly invoiced amount and payments received after the last invoice.
  - Enrollment adjustments received after the last invoice.
  - Current balance due/payment due date.
  - Minimum due to be considered paid in full.

| View Adjustments | Invoice Hist                                             | ory                              |                                                         |
|------------------|----------------------------------------------------------|----------------------------------|---------------------------------------------------------|
| Payment History  | You can view up to 15 mc                                 | onths of your invoices below.    |                                                         |
| ruyment mistory  | Select Summary to view a                                 | brief record of your invoice hi  | istory.                                                 |
|                  | If you have any questions, center representative.        | call the SHOP Call Center at 1   | -800-706-7893. TTY users should call 711 to access a ca |
|                  | <b>Note:</b> Summary is available invoice in PDF format. | e only for the latest invoice. C | lick on the Invoice Date to view the previous month's   |
|                  |                                                          |                                  |                                                         |
|                  | Invoice date                                             | Amount                           | Invoice summary                                         |

| Invoice History  | Invoice summary                                                                                                    |                  |
|------------------|----------------------------------------------------------------------------------------------------|------------------|
| View Adjustments |                                                                                                    |                  |
|                  | View a brief record of your invoice history below. To view your full invoice history, select View ful                           | l invoice.       |
| Payment History  | Payments made on holidays or after 9pm EST will be posted the next business day. The payment your invoice in 3-5 business days. | will be applied  |
|                  | If you have any questions, call the SHOP Call Center at 1-800-706-7893. TTY users should call 711 center representative.        | to access a call |
|                  | Invoice at-a-glance                                                                                                    |                  |
|                  | 09/10/2015                                                                                                    |                  |
|                  | Invoice # INV-0000014041                                                                                                    |                  |
|                  | View full invoice por                                                                                                    |                  |
|                  | Invoice details                                                                                                    | Amount           |
|                  | Previous balance <i>past due. Please make a payment now.</i>                                                                    | \$0.00           |
|                  | Current monthly premiums invoiced                                                                                               | \$300.00         |
|                  | Total monthly premium amount invoiced                                                                                           | \$300.00         |
|                  | Last payment received                                                                                                    | \$0.00           |
|                  | Enrollment adjustments received after the last invoice (Select the View Adjustments tab.)                                       | \$0.00           |
|                  | Balance now due                                                                                                    | \$100.00         |
|                  | Minimum payment amount due                                                                                                    | \$0.00           |
|                  | Deumont due date 10/01/2015                                                                                                    |                  |
|                  | Payment due date 10/01/2015.                                                                                                    |                  |

Select **View Full Invoice** to see the entire invoice in PDF format.

| Health insurance Markerplace                                                                                                    |                     | ivoice                    |
|----------------------------------------------------------------------------------------------------|---------------------|---------------------------|
| SHOP Marketplace                                                                                                    | Invoice Date: 11/1  | 0/2015                    |
| PO Box 2130                                                                                                    | Invoice Number: IN  | V-000000628               |
| South Portland ME 04116                                                                                                    | Employer ID: XXXX   | XXXX88GA                  |
|                                                                                                    | Coverage Period: 1  | 2/01/2015 - 12/31/2015    |
|                                                                                                    | Amount Due: \$263   | 3.58                      |
| 227/15243 PM31 (BOBGR 2019825 KOKA) INCOMING LADION KOKA 1000" IN 154 M                                                                                                    | Due Date: 12/01/2   | 015                       |
| MIMINTAL INTERACTION OF INTERACTION OFFICIAL OFFICIAL OFF |                     |                           |
| ACA_SMOKETEST_1                                                                                                    | Payment Opt         | ions                      |
| DEL GA 30144                                                                                                    |                     | 10115                     |
| la                                                                                                    | Pay online: Health  | Care gov/small-businesses |
|                                                                                                    | Pay by phone: 1-80  | 00-706-7893               |
|                                                                                                    | (9:00AM - 7:00PM    | EST M.E)                  |
|                                                                                                    | Pay by mail (Allow  | 5-7 days for              |
|                                                                                                    | delivery and proces | ssing):                   |
|                                                                                                    | SHOP Marketolace    | Sec. B.                   |
|                                                                                                    | PO Box 2130         |                           |
|                                                                                                    | South Portland ME   | 04116                     |
|                                                                                                    |                     |                           |
| PLEASE INCLUDE THIS COUPO                                                                                                    | N WITH YOUR PAYMENT |                           |
| 4                                                                                                    | *                   |                           |
|                                                                                                    | Payment Due Date    | December 1, 2015          |
| Health Insurance Marketplace                                                                                                    | Invoice Number      | INV-000000628             |
|                                                                                                    | 120101-020          | \$263.58                  |
| SHOP Marketplace                                                                                                    | Total Amount Due    |                           |
| SHOP Marketplace<br>PO Box 2130                                                                                                    | Total Amount Due    |                           |
| SHOP Marketplace<br>PO Box 2130<br>South Portland ME 04116                                                                                                    | Total Amount Due    | +                         |

#### **View adjustments**

Select **View Adjustments** to see any changes made to the employer's enrollment on the **Enrollment Adjustments** page. The employer's monthly premium may increase or decrease based on any changes to their group enrollment (like adding or deleting employees or dependents) during the past month.

On the View Adjustments page, you'll see:

- Date of adjustment
- Adjustment transaction description
- Employee name
- Amount of adjustment

**Note:** A parenthesis () means the employer's premium amount due was reduced.

Status of adjustment

| Payment History | View a listing of                | enrollment adjustm                              | ents received after the last i                     | nvoice below.                  |                                  |
|-----------------|----------------------------------|-------------------------------------------------|----------------------------------------------------|--------------------------------|----------------------------------|
|                 | Note: It takes                   | 24 hours for an enrol<br>nth will be on the nex | lment adjustment to post. Ar<br>t month's invoice. | ny adjustments received af     | ter the last day of              |
|                 |                                  |                                                 |                                                    |                                |                                  |
|                 | Date                             | Description                                     | Employee Name                                      | Amount                         | Status                           |
|                 | Date<br>10-14-2015               | <b>Description</b><br>ADD                       | Employee Name<br>Billy Todd                        | <b>Amount</b><br>\$100.00      | <b>Status</b><br>PROCESSED       |
|                 | Date<br>10-14-2015<br>10-14-2015 | Description<br>ADD<br>ADD                       | Employee Name<br>Billy Todd<br>Jayme Todd          | Amount<br>\$100.00<br>\$110.00 | Status<br>PROCESSED<br>PROCESSED |

#### **Payment history**

Select the **Payment History** tab to see up to 15 months of payment history, including the payment date, amount paid, method of payment, and status of payment.

If an employer's payment didn't process in good standing (like if there are insufficient funds), the payment status will say **FAILED**.

#### Get answers to your questions

For more information on the SHOP Marketplace, visit <u>HealthCare.gov/small-businesses</u>. If you have questions about billing or other SHOP Marketplace questions, contact the SHOP Call Center at 1-800-706-7893, Monday – Friday, 9 a.m. – 7 p.m. ET. TTY users should call 711 to reach a call center representative.